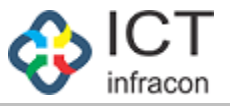

# User Manual Caseworker Login Creation in Admin login

Developed By

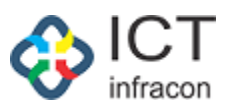

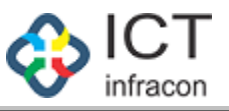

If admin want's to forward the online application to caseworker but while forwarding the online application if caseworker name dropdown is not displaying just follow 3 steps

# How to create the caseworker login credentials in Admin login

- User can open the Admin login
- Then user can check the caseworker KGID No Mapping with present working School/Office or not
- Go to Ministerial staff menu if Caseworker name was there then user can create caseworker login

|                                                                      |                     | EMPLOYEE DATA S\<br>ನೌಕರನ ಡೇಟಾ ಕ          | (STEM, KARNATAKA<br>ವ್ಯವಸ್ಥೆ, ಕರ್ನಾಟಕ |         | FAQ                                     |
|----------------------------------------------------------------------|---------------------|-------------------------------------------|---------------------------------------|---------|-----------------------------------------|
| Welcome                                                              | Admin               |                                           |                                       |         | 🗢 🖓 🛛 EEDS Training Video 🖻 🖪 🙂         |
| OFFICE NAME: BEO 01                                                  | FFICE LEVEL BLOCH   | C STATE: KARNATAKA DIVISION: BELAGAVI (3) | DISTRICT: GADAG (2908) BLOCK:         |         | SEARCH EMPLOYEE                         |
| Search Menu 1. Click                                                 | on Ministe          | rial                                      | EMPLOYEE PROFILE                      |         |                                         |
| DASHBOARD Staff Me<br>DDO ADMIN DASHBOARD<br>EEDS APPLICATION STATUS | ovenuevoe           | SEARCH                                    | ]                                     | 2.      | Enter the KGID no and search            |
| ASSIGN POST TO EMPLOYEE                                              | LIST OF EMPL        | OYEES                                     |                                       |         |                                         |
| MINISTERIAL STAFF DETAILS                                            | Show entries        | <b>v</b>                                  |                                       |         | Search                                  |
| OFFICER DETAILS                                                      | SL NO 🔺             | EMPLOYEE NAME 0                           | DESIGNATION                           | KGID NO | Emaic ID                                |
| TEACHER DETAILS                                                      | 1                   | Sharanappa Parappa Mokhashi               | Superintendent                        | 162712  |                                         |
| WORK ALLOTMENT                                                       | 2                   | SUNEELKUMAR S PANIGATTI                   | Second Division Assistant             | 2951144 | suneelkumarsp06@gmail.com               |
| UPDATE MOBILE NUMBER                                                 | 3                   | SANTOSHKUMAR MALLAPPA BHAVIMANI           | Peon                                  | 2950081 |                                         |
| FILES                                                                | 4                   | MAHALAXMI L SHIRAHATTI                    | Peon                                  | 2341164 | mahalaxmishirahattishirahatti@gmail.com |
| TTMS ENTRY                                                           | 5                   | AKSHAYAKUMAR R SANDIMANI                  | Peon                                  | 2349231 | akshaykumarsandimani63@gmail.com        |
| APPLICATION DETAILS                                                  | 6                   | VEERABHADRAPPA V MUDALATOTAD              | Second Division Assistant             | 2341671 | mvvm1876@gmail.com                      |
| SENT FILES                                                           | 7                   | RAMU SAKARAM LAMANI                       | Driver                                | 2004684 |                                         |
| CCA                                                                  | Showing 1 to 7 of 7 | entries                                   |                                       |         | Previous 1 Next                         |
| SCHOOL SERVICES                                                      |                     |                                           |                                       |         |                                         |

 If not there in present Office/school admin login then follow the Transfer In – Out procedure.

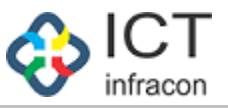

**Example:** Forward to caseworker but in dropdown not displaying the caseworker name

| COMPUTER GENERATED NUMBER:                           | 202312345647                            |                   |                                       |
|------------------------------------------------------|-----------------------------------------|-------------------|---------------------------------------|
| FILE NUMBER:                                         | ABCDEFGH                                |                   |                                       |
| REMARKS: *                                           | test                                    |                   | caseworker name is not                |
| OFFICE LEVEL : *                                     | BLOCK ~                                 | OFFICE TYPE : *   | displaying in dropdown                |
| PLACE OF WORK : *                                    |                                         | BLOCK O SCHOOL    |                                       |
| DIVISION :*                                          | BANGLORE V                              | DISTRICT : *      | TUMAKURU MADHUG                       |
| BLOCK : *                                            | MADHUGIRI                               |                   | · · · · · · · · · · · · · · · · · · · |
| OFFICE : *                                           | BEO MADHUGIRI                           | OFFICE POSITION : | ·select V                             |
| NO OF DAYS WITHIN WHICH ACTION IS TO BE<br>TAKEN : * |                                         | UPLOAD DOCUMENT : | select                                |
| Note:- PLEASE UPLOAD ATTACHMENT ONLY IN JPC          | 5,PNG,JPEG,PDF FORMAT & LESS THAN 1 MB. |                   |                                       |

Please follow the below mentioned 3 steps

- 1. Assign Post to Employee
- 2. Work Allotment
- 3. Reset Password

## Step 1: Click on "Assign Post to Employee" menu

|                                                                                                    |                                                                                                    |        | EMPLOYEE I<br>ನೌಕರನ                                                 | DATA SYSTEM, I<br>ನ ಡೇಟಾ ವ್ಯವಸ್ಥೆ, ಕಾ | KARNATAKA<br>ರ್ನಾಟಕ                                                                                   |                                                              | FAQ                           |
|----------------------------------------------------------------------------------------------------|----------------------------------------------------------------------------------------------------|--------|---------------------------------------------------------------------|---------------------------------------|----------------------------------------------------------------------------------------------------|--------------------------------------------------------------|-------------------------------|
| Welcome                                                                                                    | Admin                                                                                                    |        |                                                                     |                                       |                                                                                                    |                                                              | 🔅 💷 EEDS Training Video 🗈 📑 🕻 |
| OFFICE NAME: BEO                                                                                                    | OFFICE LEVEL                                                                                                 | STATE: | DIVISION:                                                           | DISTRICT:                             | BLOCK:                                                                                                | SEARCH EMPLOYEE                                              |                               |
| eerch Menu DASHBOARD DASHBOARD EEDS APPLICATION STATUS ASSIGN FOST TO EMPLOYEE MINISTERIAL STAFF DETAILS OFFICER DETAILS TEACHER DETAILS | RECENTLY AL<br>MENUS     DOO ADM<br>DON ADM<br>DAILE VEM<br>OFFICER D<br>OFFICER D<br>TRANSEER<br>INVALID DI | ADED   | RT<br>EE BASED ON COUNSELLING<br>BASED ON COUNSELLING<br>PR SUBJECT |                                       | USER MANUAL<br>ADD EMPLOYEE<br>TRANSFER INOI<br>E EXIT EMPLOYEE<br>E EDIT EMPLOYEE<br>E EDIT EMPLOYEE | PROFILE<br>UT (UPDATED)<br>E<br>DETAILS<br>DETAILS<br>(DDP() |                               |
| UPDATE MOBILE NUMBER                                                                                                    |                                                                                                    |        |                                                                     |                                       |                                                                                                    |                                                              |                               |
| FILES                                                                                                    |                                                                                                    |        |                                                                     |                                       |                                                                                                    |                                                              |                               |

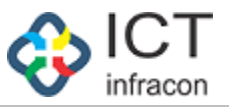

- Once clicking in the menu, it will display the below mentioned screen.
- In that screen showing the Assign Post to employees list.

|                            |                  |                 | EM              | PLOY<br>ನੋ | 'EE DATA SYSTEM, KARN<br>ೌಕರನ ಡೇಟಾ ವ್ಯವಸ್ಥೆ, ಕರ್ನಾಟಕ | IATAI<br>ಕ | KA               |            |        | FAQ                             |
|----------------------------|------------------|-----------------|-----------------|------------|------------------------------------------------------|------------|------------------|------------|--------|---------------------------------|
| /elcome                    | Admir            | ۱               |                 |            |                                                      |            |                  |            |        | 🔅 i 🐥 EEDS Training Video 🖾 🖪 😃 |
| OFFICE NAME: BEO           | OFFICE LEVEL     | STATE           | DI              | VISION:    | DISTRICT:                                            | BLOCK:     |                  | SEARCH EMP | LOYEE  |                                 |
|                            |                  |                 | ASSIG           | N POST     | TO EMPLOYEE                                          |            |                  |            |        |                                 |
| OFFICE                     |                  |                 |                 |            |                                                      |            |                  |            |        |                                 |
| OFFICE LEVEL : *           |                  | BLOCK           |                 | ~          | OFFICE TYPE : *                                      | E          | BEO Office(9)    |            | ~      |                                 |
| PLACE OF WORK : *          |                  | O STATE         | DIVISION DIS    | STRICT     | BLOCK O SCHOOL                                       |            |                  |            |        |                                 |
| DIVISION :*                |                  | MYSORE(2)       |                 | ~          |                                                      |            |                  |            |        |                                 |
| DISTRICT : *               |                  | UDUPI(2916)     |                 | ~          | BLOCK: *                                             | ł          | KARKALA (291601) |            | ~      |                                 |
| OFFICE NAME : *            |                  | BEO KARKALA(223 | 4)              | ~          |                                                      |            |                  |            |        |                                 |
| EXPORT TO EXCEL 🔀 EXPOR    | T TO PDF         |                 |                 |            |                                                      |            |                  |            |        | Assign<br>Post to               |
| FFICE POSITION             | ALIAS NAME       | KGID NO         | EMPLOYEE NAME   | SECTION    |                                                      |            | ASSIGN POST LO   | GIN NAME   | ACTION | Employee                        |
| Admin (BE0291601) 🗸        | Admin            | 1533150         | CHANDRAIAH G    | Office Se  | ction                                                | ~          | REGULAR 🗸 BE     | 0291601    |        | List                            |
| Gazetted Manager (GM291 🗸  | Gazetted Manager | 997089          | SHOBHA N        | Office Se  | ction                                                | ~          | REGULAR 🗸 GI     | M291601    | ×      |                                 |
| Superintendent (SP129160 🗸 | Superintendent   | 2131194         | NITHIN KUMAR    | Office Se  | ction                                                | ~          | REGULAR 🗸 SF     | 91291601   | ×      |                                 |
| Superintendent (SD201601   | Superintendent   | 2450128         | DAVI KI MAD R F | Office Se  | ction                                                |            |                  | 2201601    | X      | J                               |

• User can scroll down the button and click on button

| UPDATE MOBILE NUMBER                                     | Ì |                            | TO DD5           |         |                  |          |             |            |        |
|----------------------------------------------------------|---|----------------------------|------------------|---------|------------------|----------|-------------|------------|--------|
| FILES                                                    |   | OFFICE POSITION            | TOPDF            |         |                  |          |             |            |        |
| TTMS ENTRY                                               |   | OFFICE POSITION            | ALIAS NAME       | KGID NO | EMPLOYEE NAME    | SECTION  | ASSIGN POST | LOGIN NAME | ACTION |
| APPLICATION DETAILS                                      |   | Admin (BE0291802)          | Admin            | 1132179 | SOMASHEKAR N     | Select V | REGULAR 🗸   |            |        |
| SENT FILES                                               |   | Commed Manager (CM201 + 4  | Commedition      | 1120120 | DAMECHUN         | Colora   |             |            | *      |
| CCA                                                      |   | Gazetted Manager (GMZ91 V  | Gazetted Manager | 1130130 | RAMESHIN         | select V | REGULAR V   |            | -      |
| SCHOOL SERVICES                                          |   | Superintendent (SP229180 🗸 | Superintendent   | 1852383 | SUDARSHAN D C    | Select V | REGULAR 🗸   |            | ×      |
| LEAVE +                                                  |   | Superintendent (SP129180 🗸 | Superintendent   | 1415031 | PRAKASHA T       | Select V | REGULAR 🗸   |            | ×      |
| REPORT +                                                 |   | Case Worker (CW7291802) 🗸  | Case Worker      | 4003314 | VINOD RAJ M N    | Select V | REGULAR 🗸   |            | ×      |
| REPORT                                                   |   | Case Worker (CW6291802) 🗸  | Case Worker      | 2684931 | LAKSHMIKANTH K B | Select V | REGULAR 🗸   |            | ×      |
| TIME BOUND INCREMENT + PROBATIONARY PERIOD DECLARATION + |   | Case Worker () 🗸 🗸         | Case Worker      | 1854682 | HARISHKUMAR T S  | Select V | REGULAR 🗸   |            | ×      |
| TRANSFER IN OUT                                          |   | Case Worker (CW4291802), 🗸 | Case Worker      | 2913628 | VINAY K V        | Select V | REGULAR 🗸   |            | ×      |
| DYNAMIC REPORT DOWNLOAD                                  |   | Case Worker (CW3291802) 🗸  | Case Worker      | 3142099 | MAMATHA L M      | Select V | REGULAR 🗸   |            | ×      |
| EXIT EMPLOYEE                                            |   | Case Worker (CW1291802)    | Case Worker      | 2385680 | UMESH N          | Select V | REGULAR V   |            | x      |
| CHANGE PASSWORD                                          | F |                            |                  |         |                  |          |             |            |        |
| TAPAL +                                                  |   | ADD                        |                  |         |                  |          |             |            |        |
| DEPUTATION +                                             |   |                            |                  |         |                  | 0.01.07  |             |            |        |
| RESET PASSWORD +                                         |   |                            |                  |         |                  | SUBMIT   |             |            |        |

• Select the Office Position & enter KGID No

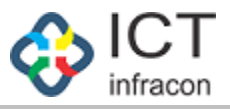

| LIDDATE MORILE NUMPED                |   | C                                                                 |                  |           |          |            |           |   |             |            |            |
|--------------------------------------|---|-------------------------------------------------------------------|------------------|-----------|----------|------------|-----------|---|-------------|------------|------------|
|                                      |   | EXPORT TO EXCEL 📐 EXPORT                                          | TO PDF           |           |          |            |           |   |             |            |            |
| FILES                                |   | OFFICE POSITION                                                   |                  |           |          |            |           |   |             |            |            |
| TTMS ENTRY                           |   | OFFICE POSITION                                                   | ALIAS NAME       | KGID NO   | EMPLOY   | EE NAME    | SECTION   |   | ASSIGN POST | LOGIN NAME | ACTION     |
| APPLICATION DETAILS                  |   | Admin (BEO291802)                                                 | Admin            | 1132179   | SOMAS    | HEKAR N    | Select    | ~ | REGULAR 🗸   | BE0291802  |            |
| SENT FILES                           |   |                                                                   |                  |           |          |            |           |   |             |            |            |
| CCA                                  |   | Gazetted Manager (GM29' V                                         | Gazetted Manager | 1130130   | RAMESH   | HHN        | Select    | ~ | REGULAR V   | GM291802   | - <b>^</b> |
| SCHOOL SERVICES                      |   | Superintendent (SP22918( 🗸                                        | Superintendent   | 1852383   | SUDARS   | HAN D C    | Select    | * | REGULAR 🗸   | SP2291802  | ×          |
| LEAVE                                | + | Superintendent (SP12918) V                                        | Superintendent   | 1415031   | PRAKAS   | SHA T      | Select    | ~ | REGULAR 🗸   | SP1291802  | ×          |
| REPORT                               | + | Case Worker (CW7291802 🗸                                          | Case Worker      |           |          | AJ M N     | Select    | ~ | REGULAR 🗸   | CW7291802  | ×          |
| SCHOOL / OFFICE INSPECTION<br>REPORT |   | Case Worker                                                       |                  | Select th | ie       | _          |           |   |             |            |            |
| TIME BOUND INCREMENT                 |   | Superintendent<br>Admin                                           | Case Worker      | Office    |          | IKANTH K E | Select    | ~ | REGULAR 🗸   | CW6291802  | - ^        |
|                                      |   | Section Officer                                                   | Case Worker      | Onice     |          | UMAR T S   | Select    | ~ | REGULAR 🗸   |            | ×          |
|                                      | - | SADPI<br>Gazetted Manager                                         | Case Worker      | Position  |          | v          |           |   |             | CW4201802  | ×          |
| TRANSFER IN OUT                      |   | DDPI<br>Sub Admin                                                 |                  | 1         |          | l.v.       |           | • | REGULAR +   | 0114291002 | - **       |
| DYNAMIC REPORT DOWNLOAD              |   | Technical Assistant                                               | Case Worker      | 3142099   | MAMAT    | HA L M     | Select    | ~ | REGULAR 🗸   | CW3291802  | ×          |
| EXIT EMPLOYEE                        |   | <ul> <li>Tapal Case Worker</li> <li>Gazetted Assistant</li> </ul> | Case Worker      | 2385680   | UMESH    | N          | Enter the | ~ | REGULAR 🗸   | CW1291802  | ×          |
| CHANGE PASSWORD                      |   | BRC                                                               |                  |           |          |            |           |   |             |            |            |
| TAPAL                                | + | Case Worker 🗸 🗸                                                   |                  |           | <b>-</b> |            | KGID NO   | * | Select V    |            |            |
| DEPUTATION                           | + | ADD                                                               |                  |           |          | _          |           |   |             |            |            |
| RESET PASSWORD                       | + |                                                                   |                  |           |          |            |           |   |             |            |            |
|                                      |   |                                                                   |                  |           |          |            | SUBMIT    |   |             |            |            |

- Assign post for "Regular"
- Then click on Submit Button

| IPDATE MOBILE NUMBER               |     | EXPORT TO EXCEL 🔊 EXPORT   | T TO PDF         |         |                  |              |              |   |             |            |        |
|------------------------------------|-----|----------------------------|------------------|---------|------------------|--------------|--------------|---|-------------|------------|--------|
| ILES                               |     | OFFICE POSITION            |                  |         |                  |              |              |   |             |            |        |
| TMS ENTRY                          |     | OFFICE POSITION            | ALIAS NAME       | KGID NO | EMPLOYEE NAME    | SECTION      |              |   | ASSIGN POST | LOGIN NAME | ACTION |
| PPLICATION DETAILS                 |     | Admin (BE0291802)          | Admin            | 1132179 | SOMASHEKAR N     | Select       |              | ~ | REGULAR 🗸   | BE0291802  |        |
| ENT FILES                          |     |                            |                  |         |                  |              |              |   |             |            | -      |
| CA                                 |     | Gazetted Manager (GM29' V  | Gazetted Manager | 1130130 | RAMESH H N       | Select       |              | ~ | REGULAR V   | GM291802   | _ ^    |
| CHOOL SERVICES                     |     | Superintendent (SP22918( 🗸 | Superintendent   | 1852383 | SUDARSHAN D C    | Select       |              | * | REGULAR 🗸   | SP2291802  | ×      |
| EAVE                               | +   | Superintendent (SP12918( 🗸 | Superintendent   | 1415031 | PRAKASHA T       | Select       |              | ~ | REGULAR 🗸   | SP1291802  | ×      |
| EPORT                              | +   | Case Worker (CW7291802 🗸   | Case Worker      | 4003314 | VINOD RAJ M N    | ···Select··· |              | ~ | REGULAR 🗸   | CW7291802  | ×      |
| CHOOL / OFFICE INSPECTION<br>EPORT |     | Cons Wester (0)/(201002.44 | Cons Western     | 2694021 |                  | Colort       |              |   | DECULAR AL  | 0000000    |        |
| IME BOUND INCREMENT                | +   | Case Worker (CW6291602 V   | Case Worker      | 2004931 | LAKSHWIKANTH K E | ···Select-·· |              | ~ | REGULAR     | CW0291002  | _ ~    |
| ROBATIONARY PERIOD DECLARATIO      | N + | Case Worker () 🗸 🗸         | Case Worker      | 1854682 | HARISHKUMAR T S  | ···Select··· |              | ~ | REGULAR 🗸   |            | ×      |
| RANSFER IN OUT                     |     | Case Worker (CW4291802 🗸   | Case Worker      | 2913628 | VINAY K V        | Select       |              | ~ | REGULAR 🗸   | CW4291802  | ×      |
| YNAMIC REPORT DOWNLOAD             |     | Case Worker (CW3291802 🗸   | Case Worker      | 3142099 | MAMATHA L M      | Select       |              | ~ | REGULAR 🗸   | CW3291802  | ×      |
| XIT EMPLOYEE                       |     | Case Worker (CW1291802 V   | Case Worker      | 2385680 | UMESH N          | Select       | A set on the | ~ | REGULAR     | CW1291802  | ×      |
| HANGE PASSWORD                     |     |                            |                  |         |                  |              | Assign the   |   |             |            | _      |
| APAL                               | +   | Case Worker 🗸              |                  |         |                  | Select       | Post here    |   | Select V    |            | _ X    |
| EPUTATION                          | +   | ADD                        |                  |         |                  |              |              |   | REGULAR     |            |        |
| ESET PASSWORD                      | +   |                            |                  |         |                  |              |              |   | INCHARGE    | 1          |        |
|                                    |     |                            |                  |         |                  | SUBMIT       |              |   |             |            |        |

• Then user can enter the login name

## For Example: CW12345, CW54321, CW291111, CW2111, CW29080059012

• Then click on Submit button

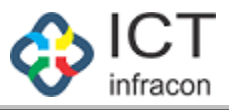

| UPDATE MOBILE NUMBER                 |   |                            | 70.005           |         |                  |         |            |             |            |       |
|--------------------------------------|---|----------------------------|------------------|---------|------------------|---------|------------|-------------|------------|-------|
| FILES                                | 4 | OFFICE POSITION            | TOPDF            |         |                  |         |            |             |            |       |
| TTMS ENTRY                           |   | OFFICE POSITION            | ALIAS NAME       | KGID NO | EMPLOYEE NAME    | SECTION |            | ASSIGN POST | LOGIN NAME | ACTIO |
| APPLICATION DETAILS                  |   | Admin (BEO291802)          | Admin            | 1132179 | SOMASHEKAR N     | Select  | ~          | REGULAR V   |            |       |
| SENT FILES                           |   |                            |                  |         |                  |         |            |             |            |       |
| CCA                                  |   | Gazetted Manager (GM291 🗸  | Gazetted Manager | 1130130 | RAMESH H N       | Select  | ~          | REGULAR 🗸   |            | _ ^   |
| SCHOOL SERVICES                      |   | Superintendent (SP229180 🗸 | Superintendent   | 1852383 | SUDARSHAN D C    | Select  | ~          | REGULAR 🗸   |            | ×     |
| .EAVE +                              |   | Superintendent (SP129180 🗸 | Superintendent   | 1415031 | PRAKASHA T       | Select  | ~          | REGULAR 🗸   |            | ×     |
| * *                                  |   | Case Worker (CW7291802) 🗸  | Case Worker      | 4003314 | VINOD RAJ M N    | Select  | ~          | REGULAR 🗸   |            | ×     |
| SCHOOL / OFFICE INSPECTION<br>REPORT |   | Case Worker (CW6291802) 🗸  | Case Worker      | 2684931 | LAKSHMIKANTH K B | Select  | ~          | REGULAR 🗸   |            | ×     |
| TIME BOUND INCREMENT +               |   | a                          | a                | 1051000 |                  |         |            |             |            | -     |
| PROBATIONARY PERIOD DECLARATION +    |   | Case Worker ()             | Case Worker      | 1854682 | HARISHKUMAR I S  | Select  | ·          | REGULAR V   |            |       |
| TRANSFER IN OUT                      |   | Case Worker (CW4291802) 🗸  | Case Worker      | 2913628 | VINAY K V        | Select  | ~          | REGULAR 🗸   |            | ×     |
| DYNAMIC REPORT DOWNLOAD              |   | Case Worker (CW3291802) 🗸  | Case Worker      | 3142099 | MAMATHA L M      | Select  | ~          | REGULAR 🗸   |            | ×     |
| EXIT EMPLOYEE                        |   | Case Worker (CW1291802)    | Case Worker      | 2385680 | UMESH N          | Select  | Enter the  | around a    |            | 1×    |
| CHANGE PASSWORD                      |   |                            |                  |         |                  |         |            |             |            | 4     |
| APAL +                               |   | ADD                        |                  |         |                  |         | login Name |             |            |       |
| EPUTATION +                          |   |                            |                  |         |                  |         |            |             |            |       |

 After clicking on the Submit button, it will save the Assign post to employee details and popup the message box in right side corner.

|                           |          | E                    | MPLO     | )YEE DATA SYSTEM, KAI<br>ನೌಕರನ ಡೇಟಾ ವ್ಯವಸ್ಥೆ, ಕರ್ನಾ | RNATAKA<br>-ಟಕ   |              | <b>→</b>      | Assign Employee to Office X<br>Position Added<br>Successfully. |
|---------------------------|----------|----------------------|----------|-----------------------------------------------------|------------------|--------------|---------------|----------------------------------------------------------------|
| Welcome                   |          | Admin                |          |                                                     |                  |              | 🌣 i 🐥         | EEDS Training Video 🖹 📑 😃                                      |
| OFFICE NAME: BEO          | OFFICE I | LEVEL BLOCK STATE: D | IVISION: | DISTRICT:                                           | BLOCK:           | SEARCH EMPLO | YEE           |                                                                |
| Search Menu               | ٩        |                      |          | ASSIGN POST                                         | T TO EMPLOYEE    |              |               |                                                                |
| DASHBOARD                 |          |                      |          |                                                     |                  |              |               |                                                                |
| DDO ADMIN DASHBOARD       |          | OFFICE               |          |                                                     |                  |              |               |                                                                |
| EEDS APPLICATION STATUS   |          | OFFICE LEVEL : *     | E        | LOCK V                                              | OFFICE TYPE : *  |              | BEO Office(9) | ~                                                              |
| ASSIGN POST TO EMPLOYEE   |          | PLACE OF WORK : *    |          | STATE O DIVISION O DISTRICT                         | BLOCK     SCHOOL |              |               |                                                                |
| MINISTERIAL STAFF DETAILS |          | DIVISION :*          | E        | ANGLORE(1)                                          |                  |              |               |                                                                |
| OFFICER DETAILS           |          | DISTRICT : *         | Т        | UMAKURU(2918)                                       | BLOCK: *         |              | GUBBI (29180  | 2) 🗸                                                           |
| TEACHER DETAILS           |          | OFFICE NAME : *      | E        | EO GUBBI(2131)                                      |                  |              |               |                                                                |
| WORK ALLOTMENT            |          |                      |          |                                                     |                  |              |               |                                                                |
| UPDATE MOBILE NUMBER      |          | -                    |          |                                                     |                  |              |               |                                                                |

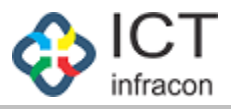

|                          |            |                 | AS            | SSIGN POST | TO EMPLOYEE     |        |   |                |            |     |
|--------------------------|------------|-----------------|---------------|------------|-----------------|--------|---|----------------|------------|-----|
| OFFICE                   |            |                 |               |            |                 |        |   |                |            |     |
| OFFICE LEVEL : *         |            | BLOCK           |               | ~          | OFFICE TYPE : * |        | E | BEO Office(9)  |            |     |
| PLACE OF WORK : *        |            | O STATE         | DIVISION      | DISTRICT   | BLOCK           | SCHOOL |   |                |            |     |
| DIVISION :*              |            | BANGLORE(1)     |               | ~          |                 |        |   |                |            |     |
| DISTRICT : *             |            | TUMAKURU(2918)  | l             | ~          | BLOCK: *        |        | ( | GUBBI (291802) |            |     |
| OFFICE NAME : *          |            | BEO GUBBI(2131) |               | ~          |                 |        |   |                |            |     |
|                          |            |                 |               |            |                 |        |   |                |            |     |
| EXPORT TO EXCEL 🔀 EXPORT | TTO PDF    |                 |               |            |                 |        |   |                |            |     |
| OFFICE POSITION          |            |                 |               |            |                 |        |   |                |            |     |
| OFFICE POSITION          | ALIAS NAME | KGID NO         | EMPLOYEE NAME | SECTION    |                 |        |   | ASSIGN POST    | LOGIN NAME | ACT |
|                          |            |                 |               |            |                 |        |   |                |            | -   |

# **Step 2: Work Allotment for Caseworkers**

• User can click on "Work Allotment" menu

| $\leftarrow$ $\rightarrow$ C $\cong$ sts.kar | rnataka.go | ov.in/EEDS/leave/loadAssignCaseV | /orker.htm     |                           |                                          |              | 0               | , Q  | 6 \$       |           | S     |
|----------------------------------------------|------------|----------------------------------|----------------|---------------------------|------------------------------------------|--------------|-----------------|------|------------|-----------|-------|
|                                              |            |                                  | EMPLOYE<br>ನೌಕ | E DATA SYS<br>ರನ ಡೇಟಾ ವ್ಯ | STEM, KARI<br><sub>5</sub> ವಸ್ಥೆ, ಕರ್ನಾಟ | NATAKA<br>Be |                 |      | FAQ        |           |       |
| Welcome                                      |            | Admin                            |                |                           |                                          |              | 🔹 💒             | EEDS | Training \ | lideo 🖪 🛛 | 8     |
| OFFICE NAME: BEO                             | OFFICE     | LEVEL STATE:                     | DIVISION:      | DISTRICT                  | r:                                       | BLOCK:       | SEARCH EMPLOYEE |      |            |           |       |
| Search Menu                                  | ٩          |                                  |                |                           | SEARCH WORK                              | ALLOTMENT    |                 |      |            |           |       |
| DASHBOARD                                    |            | NEW                              |                |                           |                                          |              |                 |      |            |           |       |
| DDO ADMIN DASHBOARD                          |            | SEARCH WORK ALLOTMENT            |                |                           |                                          |              |                 |      |            |           |       |
| EEDS APPLICATION STATUS                      |            |                                  |                |                           |                                          |              |                 |      |            |           |       |
| ASSIGN POST TO EMPLOYEE                      |            | APPLICATION TYPE : *             | Select         |                           | ~                                        |              |                 |      |            |           |       |
| MINISTERIAL STAFF DETAILS                    |            |                                  |                |                           | 0510                                     |              |                 |      |            |           |       |
| OFFICER DETAILS                              |            |                                  |                |                           | SEAR                                     | СН           |                 |      |            |           |       |
| TEACHER DETAILS                              |            |                                  |                |                           |                                          |              |                 |      |            |           |       |
| WORK ALLOTMENT                               |            | WORK ALLOTMENT                   |                |                           |                                          |              |                 |      |            |           |       |
| UPDATE MOBILE NUMBER                         |            | Show entries                     |                |                           |                                          |              |                 |      |            | Sea       | arch: |

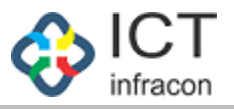

#### • Then user can click on New button • • • • • • → C 🔒 sts.karnataka.gov.in/EEDS/leave/loadAssignCaseWorker.htm ← EMPLOYEE DATA SYSTEM, KARNATAKA ನೌಕರನ ಡೇಟಾ ವ್ಯವಸ್ಥೆ, ಕರ್ನಾಟಕ FA() ې ا Admin EEDS Training Video 🖪 🔒 Welcome OFFICE NAME: BEO OFFICE LEVEL STATE: DIVISION: DISTRICT: BLOCK: SEARCH EMPLOYEE Q arch Menu. SEARCH WORK ALLOTMENT DASHBOARD NEW DDO ADMIN DASHBOARD SEARCH WORK ALLOTMENT EEDS APPLICATION STATUS ۷ APPLICATION TYPE : \* ---Select---ASSIGN POST TO EMPLOYEE MINISTERIAL STAFF DETAILS SEARCH OFFICER DETAILS TEACHER DETAILS DETAILS OF WORK ALLOTMENT WORK ALLOTMENT Show entries Search: UPDATE MOBILE NUMBER ۷

### User can select the Application Type and Caseworker Name

|                          |                                  | EMPLOYEE DATA SYSTEM, KARNATAKA<br>ನೌಕರನ ಡೇಟಾ ವ್ಯವಸ್ಥೆ, ಕರ್ನಾಟಕ              | FAQ                               |
|--------------------------|----------------------------------|------------------------------------------------------------------------------|-----------------------------------|
| Welcome                  | Admin                            |                                                                              | 😆 i 🐣 🛛 EEDS Training Video 🖪 🖪 🖒 |
| OFFICE NAME: BEO         | OFFICE LEVEL BLOCK STATE: KARNAT | AKA DIVISION: BANGLORE (1) DISTRICT: BLOCK:                                  | SEARCH EMPLOYEE                   |
| earch Menu               | ٩                                | WORK ALLOTMENT                                                               |                                   |
| DASHBOARD                | BACK                             |                                                                              |                                   |
| DO ADMIN DASHBOARD       | WORK ALLOTMENT                   |                                                                              |                                   |
| EDS APPLICATION STATUS   | APPLICATION TYPE : *             | Select CASE WO KER : *                                                       |                                   |
| SSIGN POST TO EMPLOYEE   |                                  | Select                                                                       | Select                            |
| INISTERIAL STAFF DETAILS |                                  | CCA<br>CHARGE ALLOWANCE                                                      | UMESH N (CW1291802)               |
| FFICER DETAILS           | Select the                       | EXTRA QUALIFYING SERVICE FOR PENSION BENEFITS<br>FESTIVAL ADVANCE            | MAMATHA L M (CW3291802)           |
| EACHER DETAILS           | Applicati                        | FIRST PAY CERTIFICATE<br>GENERAL PROVIDENT FUND                              | LAKSHMIKANTH K B (CW6291802)      |
| VORK ALLOTMENT           | on Type                          | LAST PAY CERTIFICATE                                                         | VINOD RAJ M N (CW7291802)         |
| IPDATE MOBILE NUMBER     | on rype                          | LEAVE TRAVEL CONCESSION/HOME TRAVEL CONCESSION                               | HARISHKUMAR I S ()                |
| ILES                     |                                  | PERMISSION TO APPLY FOR OTHER POST                                           |                                   |
| TMS ENTRY                |                                  | PERMISSION TO PURCHASE PROPERTY<br>PERMISSION TO PURSUE HIGHER EDUCATION     |                                   |
| PPLICATION DETAILS       |                                  | PERMISSION TO UNDERTAKE PERSONAL FOREIGN TRIP<br>PHYSICAL HANDICAP ALLOWANCE |                                   |
| ENT FILES                |                                  | PROBATIONARY PERIOD DECLARATION                                              |                                   |
| CA                       |                                  | TIME BOUND INCREMENT                                                         |                                   |
| CHOOL SERVICES           |                                  |                                                                              |                                   |
| EAVE                     |                                  |                                                                              |                                   |

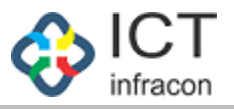

## • Then click on Submit button

|                           |       |                  |        | EMPLOYEE<br>ನೌಕರ | DATA SYSTEN<br>ನನ ಡೇಟಾ ವ್ಯವಸ್ಥೆ, | M, KARNATAKA<br>, ಕರ್ನಾಟಕ | FAQ                             |  |  |  |
|---------------------------|-------|------------------|--------|------------------|----------------------------------|---------------------------|---------------------------------|--|--|--|
| Welcome                   |       | Admin            |        |                  |                                  |                           | 🔹 🗭 🗧 EEDS Training Video 🖪 🖪 😃 |  |  |  |
| OFFICE NAME: BEO          | OFFIC | E LEVEL          | STATE: | DIVISION:        | DISTRICT:                        | BLOCK:                    | SEARCH EMPLOYEE                 |  |  |  |
| earch Menu                | ٩     |                  |        |                  |                                  | WORK ALLOTMENT            |                                 |  |  |  |
| DASHBOARD                 |       | BACK             |        |                  |                                  |                           |                                 |  |  |  |
| DDO ADMIN DASHBOARD       |       | WORK ALLOTM      | IENT   |                  |                                  |                           |                                 |  |  |  |
| EEDS APPLICATION STATUS   |       | APPLICATION TYPE | E:*    | FESTIVAL A       | DVANCE                           | ✓ CASE WORKER : *         | UMESH N (CW1291802)             |  |  |  |
| ASSIGN POST TO EMPLOYEE   |       |                  |        |                  |                                  |                           |                                 |  |  |  |
| MINISTERIAL STAFF DETAILS |       |                  |        |                  |                                  | SUBMIT                    |                                 |  |  |  |
| OFFICER DETAILS           |       |                  |        |                  | Ĺ                                |                           |                                 |  |  |  |
| TEACHER DETAILS           |       |                  |        |                  |                                  |                           |                                 |  |  |  |
| WORK ALLOTMENT            |       |                  |        |                  |                                  |                           |                                 |  |  |  |
|                           |       |                  |        |                  |                                  |                           |                                 |  |  |  |

## **Step 3: Reset the Caseworker Password**

• User click on the Reset Password menu

| LEAVE                                |
|--------------------------------------|
| REPORT                               |
| SCHOOL / OFFICE INSPECTION<br>REPORT |
| TIME BOUND INCREMENT                 |
| PROBATIONARY PERIOD DECLARATION      |
| TRANSFER IN OUT                      |
| DYNAMIC REPORT DOWNLOAD              |
| EXIT EMPLOYEE                        |
| CHANGE PASSWORD                      |
| TAPAL                                |
| DEPUTATION                           |
| RESET PASSWORD                       |
| Developed By:                        |
|                                      |

After click on the Reset password menu, it will show the admin
 / office position and login name details.

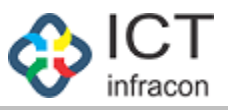

| Welcome                              |                                          | Admin                           |                          |                     |                  |                 | ۰.             | EEDS Training Video 🖪 🚨 🕻 |  |  |  |
|--------------------------------------|------------------------------------------|---------------------------------|--------------------------|---------------------|------------------|-----------------|----------------|---------------------------|--|--|--|
| OFFICE NAME: BEO 0                   | OFFICE LE                                | EVEL BLOCK STATE: KARNATAKA DIV | VISION: BANGLORE (1) DIS | STRICT:             | BLOCK:           | SEARCH EMPLOYEE |                |                           |  |  |  |
| Search Menu                          | ٩                                        | RESET PASSWORD FOR OFFICE       |                          |                     |                  |                 |                |                           |  |  |  |
| DASHBOARD                            |                                          |                                 |                          |                     |                  |                 |                |                           |  |  |  |
| DDO ADMIN DASHBOARD                  |                                          | OFFICE                          |                          |                     |                  |                 |                |                           |  |  |  |
| EEDS APPLICATION STATUS              |                                          | OFFICE LEVEL : *                | BLOCK                    | ~                   | OFFICE TYPE : *  | В               | EO Office(9)   | ~                         |  |  |  |
| ASSIGN POST TO EMPLOYEE              | SSIGN POST TO EMPLOYEE PLACE OF WORK : * |                                 | STATE DIVISION           |                     | BLOCK     SCHOOL |                 |                |                           |  |  |  |
| MINISTERIAL STAFF DETAILS            | TERIAL STAFF DETAILS DIVISION :*         |                                 | BANGLORE(1)              | BANGLORE(1)         |                  |                 |                |                           |  |  |  |
| OFFICER DETAILS                      |                                          | DISTRICT : *                    | TUMAKURU(2918)           | TUMAKURU(2918) V BL |                  | G               | GUBBI (291802) |                           |  |  |  |
| TEACHER DETAILS                      |                                          | OFFICE NAME : *                 | BEO KUNIGAL(2127)        | BEO KUNIGAL(2127)   |                  |                 |                |                           |  |  |  |
| WORK ALLOTMENT                       |                                          |                                 |                          |                     |                  |                 |                |                           |  |  |  |
| UPDATE MOBILE NUMBER                 |                                          | OFFICE POSITION                 |                          |                     |                  |                 |                |                           |  |  |  |
| FILES                                |                                          | Show entries                    | Show entries             |                     |                  |                 |                |                           |  |  |  |
| TTMS ENTRY                           |                                          |                                 |                          |                     |                  |                 |                |                           |  |  |  |
| APPLICATION DETAILS                  |                                          | OFFICE POSITION                 | ALIAS NAME               | EMPOYEE NAME        | 6 KGID NO        | LOGIN NAME      | (              | ACTION 0                  |  |  |  |
| SENT FILES                           |                                          | Admin (BE0291802)               | Admin                    | жжжжж               | 12345667         | BE0291802       |                | RESET PASSWORD            |  |  |  |
| CCA                                  |                                          | Case Worker ()                  | Case Worker              | XXXXXXXX            | 12345667         |                 |                | DESET DASSWORD            |  |  |  |
| SCHOOL SERVICES                      |                                          |                                 |                          |                     |                  |                 | _              | RESET PASSWORD            |  |  |  |
| LEAVE                                | +                                        | Case Worker (CW1291802) 🗸       | Case Worker              | XXXXXXXX            | 12345667         | CW1291802       |                | RESET PASSWORD            |  |  |  |
| REPORT                               | +                                        | Case Worker (CW3291802)         | Case Worker              | XXXXXXXX            | 12345667         | CW3291802       |                | RESET PASSWORD            |  |  |  |
| SCHOOL / OFFICE INSPECTION<br>REPORT |                                          | ,                               |                          |                     |                  |                 |                |                           |  |  |  |
| TIME BOUND INCREMENT                 | +                                        | Case Worker (CW4291802) 🗸       | Case Worker              | XXXXXXXX            | 12345667         | CW4291802       |                | RESET PASSWORD            |  |  |  |

### • User can click the "Reset Password" Button

| RESET PASSWORD FOR OFFICE |                   |                 |                  |              |                |                |  |  |  |  |
|---------------------------|-------------------|-----------------|------------------|--------------|----------------|----------------|--|--|--|--|
| C OFFICE                  |                   |                 |                  |              |                |                |  |  |  |  |
| OFFICE LEVEL : *          | BLOCK             | BLOCK 🗸         |                  |              | BEO Office(9)  |                |  |  |  |  |
| PLACE OF WORK : *         | STATE DIVIS       | GION O DISTRICT | BLOCK     SCHOOL |              |                |                |  |  |  |  |
| DIVISION :*               | BANGLORE(1)       | BANGLORE(1)     |                  |              |                |                |  |  |  |  |
| DISTRICT : *              | TUMAKURU(2918)    | ~               | BLOCK: *         |              | GUBBI (291802) |                |  |  |  |  |
| OFFICE NAME : *           | BEO KUNIGAL(2127) | ~               |                  |              |                |                |  |  |  |  |
|                           |                   |                 |                  |              |                |                |  |  |  |  |
| OFFICE POSITION           |                   |                 |                  |              |                |                |  |  |  |  |
| Show entries              |                   |                 |                  |              |                | Search:        |  |  |  |  |
| OFFICE POSITION           | ALIAS NAME        | EMPOYEE NAME    | 6 KGID NO        | O LOGIN NAME | ¢              | ACTION         |  |  |  |  |
| Admin (BE0291802)         | Admin             | XXXXXXX         | 12345667         | BE0291802    |                | RESET PASSWORD |  |  |  |  |
| Case Worker ()            | Case Worker       | XXXXXXXXX       | 12345667         |              |                | RESET PASSWORD |  |  |  |  |
| Case Worker (CW1291802)   | Case Worker       | XXXXXXXXX       | 12345667         | CW1291802    |                | RESET PASSWORD |  |  |  |  |

- After click on the reset password button, it will pop up the message box in right side corner.
- The password is reset, User ID and Password will be same.

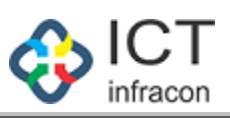

| $\leftarrow$ $\rightarrow$ C $\stackrel{\circ}{}$ sts.ka | irnataka.go | ov.in/EEDS/leave/resetPasswordOffic | ce.htm                                                          |                     |       |              |                | 0-7           | ର 🖻 ☆             |         |  |  |
|----------------------------------------------------------|-------------|-------------------------------------|-----------------------------------------------------------------|---------------------|-------|--------------|----------------|---------------|-------------------|---------|--|--|
|                                                          |             |                                     | EMPLOYEE DATA SYSTEM, KARNATAKA<br>ನೌಕರನ ಡೇಟಾ ವ್ಯವಸ್ಥೆ, ಕರ್ನಾಟಕ |                     |       |              | Password reset |               |                   |         |  |  |
| Welcome                                                  |             | Admin                               |                                                                 |                     |       |              |                | - 18 F        | EEDS Training Vie | deo 🖪 🔒 |  |  |
| OFFICE NAME: BEO                                         | OFFICE      | LEVEL BLOCK STATE: KARNATAKA        | DIVISION: BANGLORE (1)                                          | DISTRICT:           |       | BLOCK:       | SEARCH EMPLO   | /EE           |                   |         |  |  |
| earch Menu                                               | ٩           | RESET PASSWORD FOR OFFICE           |                                                                 |                     |       |              |                |               |                   |         |  |  |
| DASHBOARD                                                |             |                                     |                                                                 |                     |       |              |                |               |                   |         |  |  |
| DDO ADMIN DASHBOARD                                      |             | OFFICE                              |                                                                 |                     |       |              |                |               |                   |         |  |  |
| EEDS APPLICATION STATUS                                  |             | OFFICE LEVEL : *                    | BLOCK                                                           | ~                   | OFFIC | CE TYPE : *  |                | BEO Office(9) |                   | ~       |  |  |
| ASSIGN POST TO EMPLOYEE                                  |             | PLACE OF WORK : *                   | ⊖ STATE ○                                                       | DIVISION O DISTRICT | BL    | LOCK OSCHOOL |                |               |                   |         |  |  |
| MINISTERIAL STAFF DETAILS                                |             | DIVISION :*                         | BANGLORE(1)                                                     | ~                   |       |              |                |               |                   |         |  |  |
| OFFICER DETAILS                                          |             | DISTRICT : *                        | TUMAKURU(2918)                                                  | TUMAKURU(2918)      |       | BLOCK: *     |                |               | GUBBI (291802)    |         |  |  |
| TEACHER DETAILS                                          |             | OFFICE NAME : *                     | BEO KUNIGAL(2127                                                | BEO KUNIGAL(2127)   |       |              |                |               |                   |         |  |  |
| WORK ALLOTMENT                                           |             |                                     |                                                                 |                     |       |              |                |               |                   |         |  |  |
| UPDATE MOBILE NUMBER                                     |             | OFFICE POSITION                     |                                                                 |                     |       |              |                |               |                   |         |  |  |
| FILES                                                    |             | Show entries                        |                                                                 |                     |       |              |                |               |                   | Search  |  |  |
| TTMS ENTRY                                               |             | 10 🗸                                |                                                                 |                     |       |              |                |               |                   |         |  |  |
| APPLICATION DETAILS                                      |             | OFFICE POSITION                     | ALIAS NAME                                                      | EMPOYEE NAME        | ¢     | KGID NO      | LOGIN NAME     | ¢             | ACTION            | \$      |  |  |
| SENT FILES                                               |             | Admin (BE0291802)                   | Admin                                                           | SOMASHEKAR N        |       | 1132179      | BE0291802      |               | RESET PASSW       | ORD     |  |  |